# Schöne Schattenseiten. Stay cool in the shade.

# **WGST** basic

Touchscreen

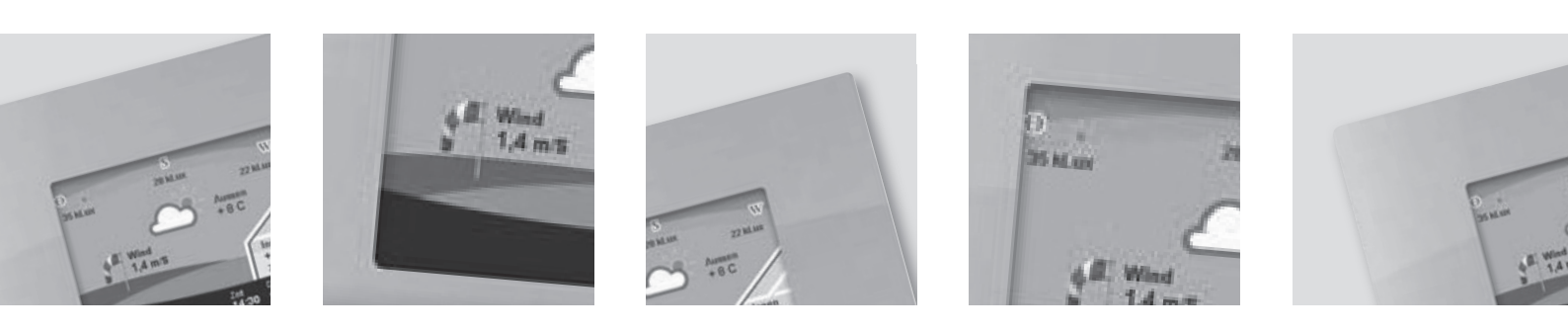

# Anweisungen und Hinweise für die Installation und die Bedienung

Achtung: für die Sicherheit von Personen ist es wichtig, sich an diese Anweisungen zu halten. Wichtige Anweisungen für die Sicherheit – aufbewahren!

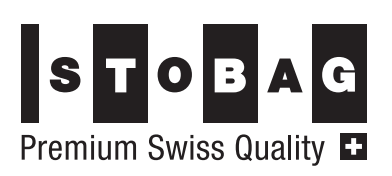

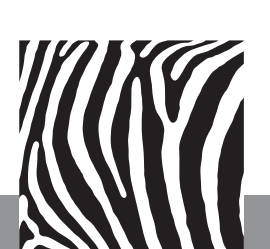

www.stobag.com

CE

# Inhalt

|   |           |              |                                                                               | Seite |
|---|-----------|--------------|-------------------------------------------------------------------------------|-------|
| 1 | Sic       | cher         | heit / Allgemeine Hinweise                                                    | 3     |
|   | 1.1       | Im           | Handbuch verwendete Symbole                                                   | 3     |
|   | 1.2       | Be           | stimmungsgemässe Verwendung                                                   | 3     |
|   | 1.3       | Sic          | herheitshinweise                                                              | 4     |
|   | 1.4       | Тес          | chnische Daten                                                                | 6     |
| 2 | Мс        | ontag        | ge der Steuerung                                                              | 7     |
|   | 2.1       | Alle         | gemeine Hinweise                                                              | 7     |
|   | 2.1       | .1           | Kabelzugsliste                                                                | 7     |
|   | 2.2       | Ein          | bauhinweise                                                                   | 8     |
|   | 2.2       | 2.1          | Einbau Unterputz                                                              | 8     |
|   | 2.3       | Ele          | ktrische Anschlüsse herstellen                                                | 10    |
|   | 2.3       | 8.1          | Anschlusspläne - Steckerbelegung                                              | 10    |
|   | 2.3       | 8.2          | Anschlussbeispiele                                                            | 11    |
|   | 2.3<br>Ge | 3.3<br>eschv | Anschluss Phasenanschnitt-steuerung für<br>vindigkeitseinstellung von Lüftern | 12    |
|   | 2         | 2.3.3        | .1 Anschlussbelegung                                                          | 12    |
|   | 2         | 2.3.3        | .2 Montage                                                                    | 13    |
|   | 2.4       | We           | tterstation montieren und anschliessen                                        | 14    |
|   | 2.4       | l.1          | Montagehinweise                                                               | 14    |
|   | 2.4       | .2           | Montagereihenfolge                                                            | 15    |
|   | 2.4       | .3           | Anschluss der Wetterstation an die Steuerung                                  | 16    |
| 3 | Ers       | stink        | petriebnahme                                                                  | 17    |
|   | 3.1       | Ge           | räte einrichten                                                               | 17    |
|   | 3.2       | Sic          | herheitsfunktionen überprüfen                                                 | 19    |
| 4 | Be        | dien         | ung der Steuerung                                                             |       |
|   | 4.1       | Fu           | nktionsbeschreibung                                                           |       |
|   | 4.1       | .1           | Leistungsumfang                                                               |       |
|   | 4.1       | .2           | Allgemeine Systembeschreibung                                                 | 20    |
|   | 4.1       | .3           | Anzeigen im Display des Bedienteils                                           | 21    |
|   | 4.1       | .4           | Sicherheitsfunktionen                                                         |       |
|   | 4.2       | Sys          | stemeinstellungen                                                             |       |
|   | 4.2       | 2.1          | Datum und Uhrzeit einstellen                                                  |       |
|   | 4.2       | 2.2          | Temperaturangleichung durchführen                                             | 23    |
|   | 4.2       | 2.3          | Systeminformationen aufrufen                                                  |       |
|   | 4.2       | 2.4          | System-Update mit SD-Karte durchführen                                        | 24    |

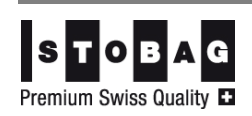

| .3          | Ger                                                                       | räteeinstellungen verändern                                                                                                    | 25                                                                                                    |
|-------------|---------------------------------------------------------------------------|----------------------------------------------------------------------------------------------------|----------------------------------------------------------------------------------------------------|
| 4.3         | .1                                                                        | Handbetrieb anwählen                                                                                                    | 25                                                                                                    |
| 4.3         | .2                                                                        | Geräteeinstellungen für den Automatikbetrieb anpas                                                                                                    | sen<br>27                                                                                                    |
| 4           | .3.2.                                                                     | .1 Voreinstellungen und Richtwerte für Sensoren                                                                                                    | 27                                                                                                    |
| 4           | .3.2.                                                                     | .2 Einstellungen anpassen                                                                                                    | 28                                                                                                    |
| 4           | .3.2.                                                                     | .3 Wirkung der Geräteeinstellungen                                                                                                    | 29                                                                                                    |
| 4.3         | .3                                                                        | Zeiträume für Zeitschaltautomatik einstellen                                                                                                    | 30                                                                                                    |
| 4.3         | .4                                                                        | Hub-Schiebe-Fenster                                                                                                    | 32                                                                                                    |
| Stö         | brung                                                                     | gsbehebung                                                                                                    | 33                                                                                                    |
| Wa          | rtun                                                                      | ng / Entsorgung                                                                                                    | 34                                                                                                    |
| 5.1         | Wa                                                                        | rtung                                                                                                    | 34                                                                                                    |
| 5.2         | Ent                                                                       | tsorgung                                                                                                    | 34                                                                                                    |
| 6.3         | Pfle                                                                      | ege                                                                                                    | 34                                                                                                    |
| Anl         | hang                                                                      | g                                                                                                    | 35                                                                                                    |
| <b>'</b> .1 | Bea                                                                       | aufort-Tabelle                                                                                                    | 35                                                                                                    |
| Ind         | ex                                                                        |                                                                                                    | 36                                                                                                    |
|             | 4.3<br>4.3<br>4.3<br>4.3<br>4.3<br>4.3<br>5.1<br>5.2<br>5.3<br>Ani<br>7.1 | 4.3.1<br>4.3.2<br>4.3.2<br>4.3.2<br>4.3.2<br>4.3.2<br>4.3.3<br>4.3.4<br>Störun<br>Wartur<br>5.1 Wa<br>5.3 Pflo<br>6.3 Pflo<br>6.3 Pflo<br>7.1 Bea<br>1 Bea | <ul> <li>4.3 Geräteeinstellungen verändern</li> <li>4.3.1 Handbetrieb anwählen</li> <li>4.3.2 Geräteeinstellungen für den Automatikbetrieb anpas</li> <li>4.3.2.1 Voreinstellungen und Richtwerte für Sensoren</li> <li>4.3.2.2 Einstellungen anpassen</li> <li>4.3.2.3 Wirkung der Geräteeinstellungen</li> <li>4.3.3 Zeiträume für Zeitschaltautomatik einstellen</li> <li>4.3.4 Hub-Schiebe-Fenster</li> <li>Störungsbehebung</li> <li>Wartung / Entsorgung</li> <li>4.1 Wartung</li> <li>5.2 Entsorgung</li> <li>5.3 Pflege</li> <li>Anhang</li> <li>7.1 Beaufort-Tabelle</li> </ul> |

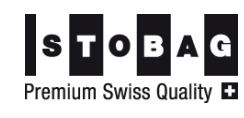

# 1 Sicherheit / Allgemeine Hinweise

# 1.1 Im Handbuch verwendete Symbole

## Gefahr

Mit Gefahr werden Anweisungen gekennzeichnet, die beachtet werden müssen, um Verletzungen oder den Tod von Personen auszuschliessen. Gegebenenfalls nennt das Signalwort auch die Art der Gefahr, beispielsweise "Brandgefahr".

## Achtung

Mit Achtung werden Anweisungen gekennzeichnet, die beachtet werden müssen, um Schäden am Gerät, angeschlossenen Ausrüstungen, Arbeitsergebnissen und der Umwelt sowie Fehler im Gesamtprozess auszuschliessen.

## **Gefahr Elektroschock**

Spezieller Gefahrenhinweis, der beachtet werden muss, um Schädigung von Menschen durch elektrische Spannung auszuschliessen.

Dieses Symbol wird auch für Hinweise verwendet, die helfen, eine Gefährdung des Systems durch elektrische Spannung zu vermeiden.

## Quetschgefahr

Spezieller Gefahrenhinweis, der beachtet werden muss, um Verletzung durch Einquetschen auszuschliessen.

Hinweis zur effektiveren und wirtschaftlicheren Nutzung des Gerätes (ohne Bedeutung für die Sicherheit).

# 1.2 Bestimmungsgemässe Verwendung

Der Betrieb des Gerätes ist nur in Innenräumen zulässig! Das Gerät ist nicht für Feuchträume geeignet!

Das Gerät darf ausschliesslich zur Steuerung der in der Bedienungsanleitung aufgeführten Funktionen eingesetzt werden.

Jede hiervon abweichende Verwendung gilt als nicht bestimmungsgemäss und schliesst Haftungs- und/oder Gewährleistungsansprüche gegen den Hersteller aus.

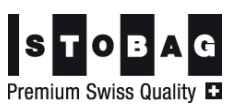

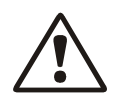

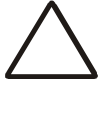

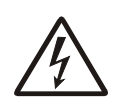

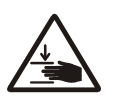

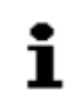

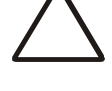

# 1.3 Sicherheitshinweise

Das Steuerungssystem ist nach dem Stand der Technik und den anerkannten sicherheitstechnischen Regeln gebaut. Dennoch müssen bestimmte Vorsichtsregeln beachtet werden, um Verletzungen von Personen und/oder Sachschäden und gegebenenfalls den Verlust von Gewährleistungsansprüchen zu vermeiden. Solche Vorsichtsregeln/ Sicherheitshinweise werden in diesem Handbuch an entsprechender Stelle gegeben. Das Kapitel "Sicherheit" enthält eine zusammenfassende Darstellung der Sicherheitsanforderungen.

Falls Mängel, welche die Sicherheit beeinträchtigen könnten, bemerkt werden, oder aus Störungen des Betriebsverhaltens auf Sicherheitsmängel geschlossen werden kann, ist das System sofort auszuschalten, bis die Mängel durch eine ausgebildete Elektrofachkraft behoben sind.

## ACHTUNG - Stromschlaggefahr

Bei allen Montage-, Demontage- oder Reparaturarbeiten muss das gesamte Steuerungssystem stromlos geschaltet und gegen unbeabsichtigtes Einschalten gesichert werden! Sämtliche Arbeiten im Zusammenhang mit Installation, Überprüfung, Inbetriebnahme und Fehlerbehebung der Wintergartensteuerung dürfen ausschliesslich von einer ausgebildeten Elektrofachkraft durchgeführt werden. Dabei sind die Bestimmungen nach VDE 0100 einzuhalten!

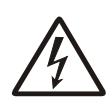

## ACHTUNG

Das Steuerungssystem ist für eine Spannung von 230V / 50 Hz ausgelegt. Das System muss durch einen eigenen Sicherungsautomaten mit eigener Netzzuleitung abgesichert sein!

Der Anschluss an das Stromnetz darf nur durch einen eingetragenen Elektroinstallationsbetrieb vorgenommen werden.

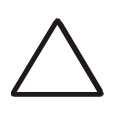

## ACHTUNG

Stecker dürfen nur in stromlosem Zustand gesteckt oder gezogen werden, sonst können die Kontakte verbrennen!

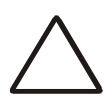

## ACHTUNG

Für die ordnungsgemässe Funktionsprüfung der Steuerung muss sichergestellt sein, dass alle anzusteuernden Geräte vorher fachgerecht installiert und angeschlossen worden sind. Die Endschalterfunktionen der Geräte müssen korrekt eingestellt sein.

Alle Geräte müssen - gemäss dieser Montageanleitung - komplett an die Steuerung angeschlossen werden (siehe Anschlussplan).

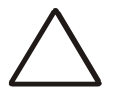

## ACHTUNG

Bei Ausfall der Netzspannungsversorgung ist die Steuerung ebenfalls ausser Betrieb. Alle angeschlossenen Geräte (Markisen, Fenster usw.) können dann nicht mehr betätigt werden und sind den Witterungseinflüssen ungeregelt ausgesetzt.. Installieren Sie deshalb bei

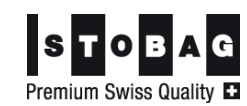

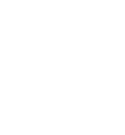

Bedarf ein Notstromaggregat mit automatischer Umschaltung von Netz- auf Notbetrieb!

#### Achtung! Quetschgefahr

Stellen Sie sicher, dass sich im Verfahrbereich der elektrisch betriebenen Geräte und Anlagen keine Personen befinden! Halten Sie die entsprechenden Bauvorschriften ein.

## Achtung! Frostgefahr

#### Wichtiger Hinweis für alle aussenliegenden Geräte:

Verfahrwege aussenliegender Geräte (z.B. Laufschienen von Jalousien) oder andere mechanische Bauteile dieser Geräte können noch vereist sein, obwohl die Aussentemperatur bereits auf höhere Werte (grösser 0°C) angestiegen ist. Werden die Geräte in diesem Zustand trotzdem betätigt, kann dies zu Beschädigungen führen! Berücksichtigen Sie dazu auch die vom Hersteller vorgegebene Sperrtemperatur und achten Sie auf Ihre Automatik-Einstellungen!

#### Vorsicht bei Handbetrieb:

Vergewissern Sie sich deshalb vor einer manuellen Bedienung (Handbetrieb), dass ein problemloses Verfahren (keine Hindernisse, keine Vereisung) möglich ist, da die Geräte trotz Temperatur-Sperrung manuell betätigt werden können!

#### Hinweis für Programmierung:

Von der Erkennung eines neuen Witterungszustandes (einsetzender Regen, Wind u.ä.) bis zum vollständigen Erreichen des Endzustandes der angeschlossenen Geräte (Einfahren Markise, Schliessen des Fensters usw.) vergeht eine unvermeidliche Zeitspanne, welche bei Installation und Programmierung der gesamten Anlage unbedingt einzukalkulieren ist.

Entfernen bzw. schützen Sie ausserdem feuchtigkeitsempfindliche Gegenstände in den Bereichen, die durch diese Zeitverzögerung (z.B. zu spät schliessendes Fenster) betroffen sein können.

#### **HINWEIS**

Die zur Anwendung kommenden Standards DIN EN 50081-1 und DIN EN 50082-1 gelten nur für den Einsatz des Gerätes im Wohnbereich, Geschäfts- und Gewerbebereich sowie in Kleinbetrieben. Bei einem Einsatz in industrieller Umgebung können zusätzliche Massnahmen erforderlich sein.

#### Wichtige Montagehinweise:

Die Dimensionierung der Leitungsquerschnitte muss nach VDE 100 erfolgen.

Für die Sensorleitungen ist z.B. YSODATA YY 2 x 2 x  $0.5 \text{ mm}^2$  oder ein gleichwertiges Kabel eines anderen Herstellers einzusetzen.

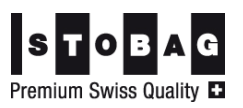

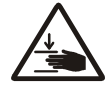

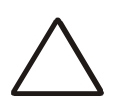

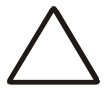

| Vorsicht! Verlust von Gewährleistungsansprüchen<br>Lesen Sie vor der Montage bzw. Installation unbedingt die Montagean-<br>leitung. Bei Nichtbeachtung der darin enthaltenen Anweisungen er-<br>lischt jeglicher Anspruch auf Garantie und Gewährleistung! |
|----------------------------------------------------------------------------------------------------|
| Bei allen von der Steuerung anzusteuernden Komponenten (Markisen,<br>Fenster usw.) sind die Montage- und Installationshinweise der jeweili-<br>gen Hersteller unbedingt einzuhalten.                                                                       |

Vorsicht

i

i

Werden Motoren mit einer Aufnahmeleistung >1100 W angeschlossen, sind diese über ein Relais oder einen Schütz mit eigener Netzzuleitung zu betreiben!

# 1.4 Technische Daten

| Stromversorgung:                           |                                                               |
|--------------------------------------------|---------------------------------------------------------------|
| Netzspannung:                              | 230 V, 50 Hz (-15%/+10%)                                      |
| Leistungsbelastung der Steuerung:          | Pro Ausgang (5A / 230V)<br>Dauerstrom max. 10A pro Mo-<br>dul |
| Sicherungen:                               |                                                               |
| Netzabsicherung:                           | B 16 A                                                        |
| Sicherung intern (Typ MFS, alternativ TR5) |                                                               |
| für Leistungsteil:                         | F1 = 0,1 AT                                                   |
|                                            | F2 = 1,0 AT                                                   |
| Uhr:                                       |                                                               |
| Echtzeituhr                                | Batteriegepuffert                                             |
|                                            | (Lebensdauer ca. 6-8 Jahre)                                   |
| Umgebungsbedingungen:                      |                                                               |
| Steuerung                                  | 6°C bis +50°C                                                 |

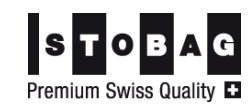

# 2 Montage der Steuerung

# 2.1 Allgemeine Hinweise

Montieren Sie die Steuerung ausschliesslich in der angegebenen Reihenfolge!

# 2.1.1 Kabelzugsliste

Zur Gewährleistung einer einwandfreien Funktion der Steuerung sind unbedingt die in der Kabelzugliste aufgeführten Kabel- bzw. Leistungstypen zu verwenden.

Die bauseitige Elektroinstallation ist von konzessionierten Elektroinstallateuren durchzuführen!

Für die Einhaltung der EVU- bzw. VDE-Vorschriften sind nach VDE 0022 der Betreiber und der Montagebetrieb selbst verantwortlich. Die Vorschriften sind insbesondere bei der Verlegung der Signalleitungen zu den 230 V führenden Leitungen einzuhalten!

Alle Datenleitungen müssen flexibel und abgeschirmt sein!

Die Abschirmung wird an den Steckern in der Klemme mit der Aufschrift "PE" fixiert.

| Verbindung zu Steuerung            | Kabel-Typ                   | Dimension               |
|------------------------------------|-----------------------------|-------------------------|
| Zuleitung                          | TT-Kabel                    | 3 x 1,5 mm <sup>2</sup> |
| Bedienteil                         | Steuerkabel CY,             | 2x2x0.5 mm <sup>2</sup> |
|                                    | abgeschirmt                 |                         |
| Wetterstation                      | Steuerkabel CY,             | $2x2x0.5 \text{ mm}^2$  |
|                                    | abgeschirmt                 |                         |
| Erweiterungsmodul                  | Steuerkabel CY,             | $2x2x0.5 \text{ mm}^2$  |
|                                    | abgeschirmt                 |                         |
| Von einem Erweiterungsmodul zu     | J Steuerkabel CY,           | $2x2x0.5 \text{ mm}^2$  |
| jedem weiteren Erweiterungsmod     | lul abgeschirmt             |                         |
| Zu externer 4-Stufen-Lüfterplatine | e Steuerkabel CY,           | $2x2x0.5 \text{ mm}^2$  |
| (optional)                         | abgeschirmt                 |                         |
| Temperatursensor innen,            | Installationskabel U 72     | 1x4x0.5 mmØ             |
| (optional, extern angeschlossen)   |                             |                         |
| Thermo-Hygrostat Kombination       | Installationskabel U 72     | 2x4x0.5 mmØ             |
| (optional, extern angeschlossen)   |                             |                         |
| Zusätzliche externe Schalter       | Installationskabel U 72     | 1x4x0.5 mmØ             |
| Abgänge zu Verbraucher E           | s sind die Vorgaben der Ger | ätehersteller zu        |
| b                                  | eachten!                    |                         |

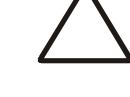

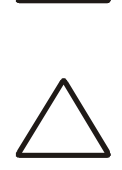

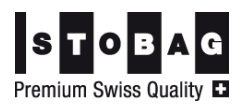

# 2.2 Einbauhinweise

# 2.2.1 Einbau Unterputz

## Allgemeine Hinweise:

Die Steuerung STOBAG WGST basic mit 3 Arbeitsgruppen kann **nur unter Putz** eingebaut werden. Das Leistungsteil befindet sich **direkt hinter** dem Bedienteil.

**Einbauhöhe** Die Steuerung sollte in Augenhöhe eingebaut werden, um eine optimale Bedienung zu gewährleisten.

Der Einbauort der Steuerung darf keiner direkten Sonnenstrahlung ausgesetzt sein.

## Lieferumfang:

Unterputzgehäuse mit integrierter Leistungselektronik, Bedienteil, Wetterstation

## Montagereihenfolge:

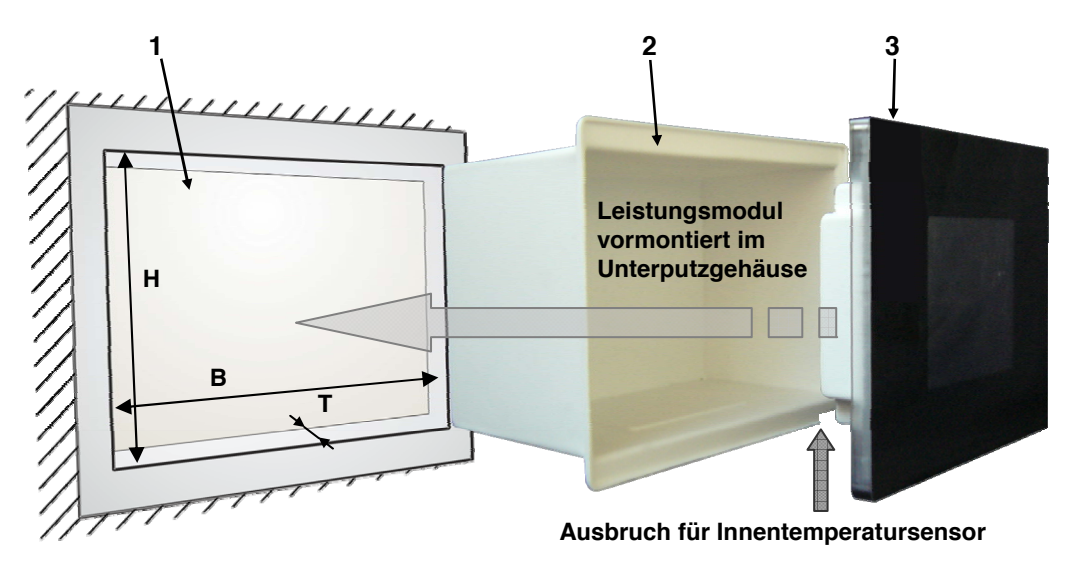

Bild 1: Montagereihenfolge für Einbau unter Putz mit Unterputzgehäuse

| Pos. | Beschreibung                                                  |                     |              |           |
|------|---------------------------------------------------------------|---------------------|--------------|-----------|
| 1    | Wandaussparung in [mm]                                        | Höhe (H)            | Breite (B)   | Tiefe (T) |
|      | min.                                                          | 140                 | 212          | 105       |
|      | max.                                                          | 148                 | 216          | -         |
| 2    | Unterputzgehäuse mit integriertem Leistungsteil (vormontiert) |                     |              |           |
|      | Achtung! Der Ausbruch fü<br>sich unten rechts befinde         | ir den Innent<br>n! | emperaturser | isor muss |
| 3    | Bedienteil                                                    |                     |              |           |

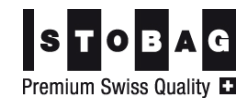

#### Montageablauf:

1. Stellen Sie die erforderliche Wandaussparung her.

Achten Sie darauf, dass stromführende Leitungen und Datenleitungen anschliessend best möglichst voneinander getrennt verlegt werden können!

Der Rand des Unterputzgehäuses muss sich unbedingt vor der Wandfläche befinden, damit das Bedienteil montiert werden kann. Berücksichtigen Sie bei der Wandaussparung unbedingt die Stärke der evtl. nachträglich aufgebrachten Putzschicht.

- 2. Schliessen Sie die verlegten Zuleitungen gemäss den Anschlussplänen an (siehe Abschnitt 2.3.1, Seite 10).
- 3. Verbinden Sie das vom Leistungsteil kommende Kabel mit dem Stecker an der Rückseite des Bedienteils.
- 4. Setzen Sie das Bedienteil in den Rahmen des Unterputzgehäuses ein.
- 5. Befestigen Sie das Bedienteil am Unterputzgehäuse mit den 4 Madenschrauben (je 2 am oberen und unteren Rand).

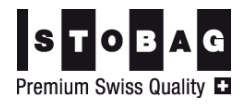

Achtung!

# 2.3 Elektrische Anschlüsse herstellen

# 2.3.1 Anschlusspläne - Steckerbelegung

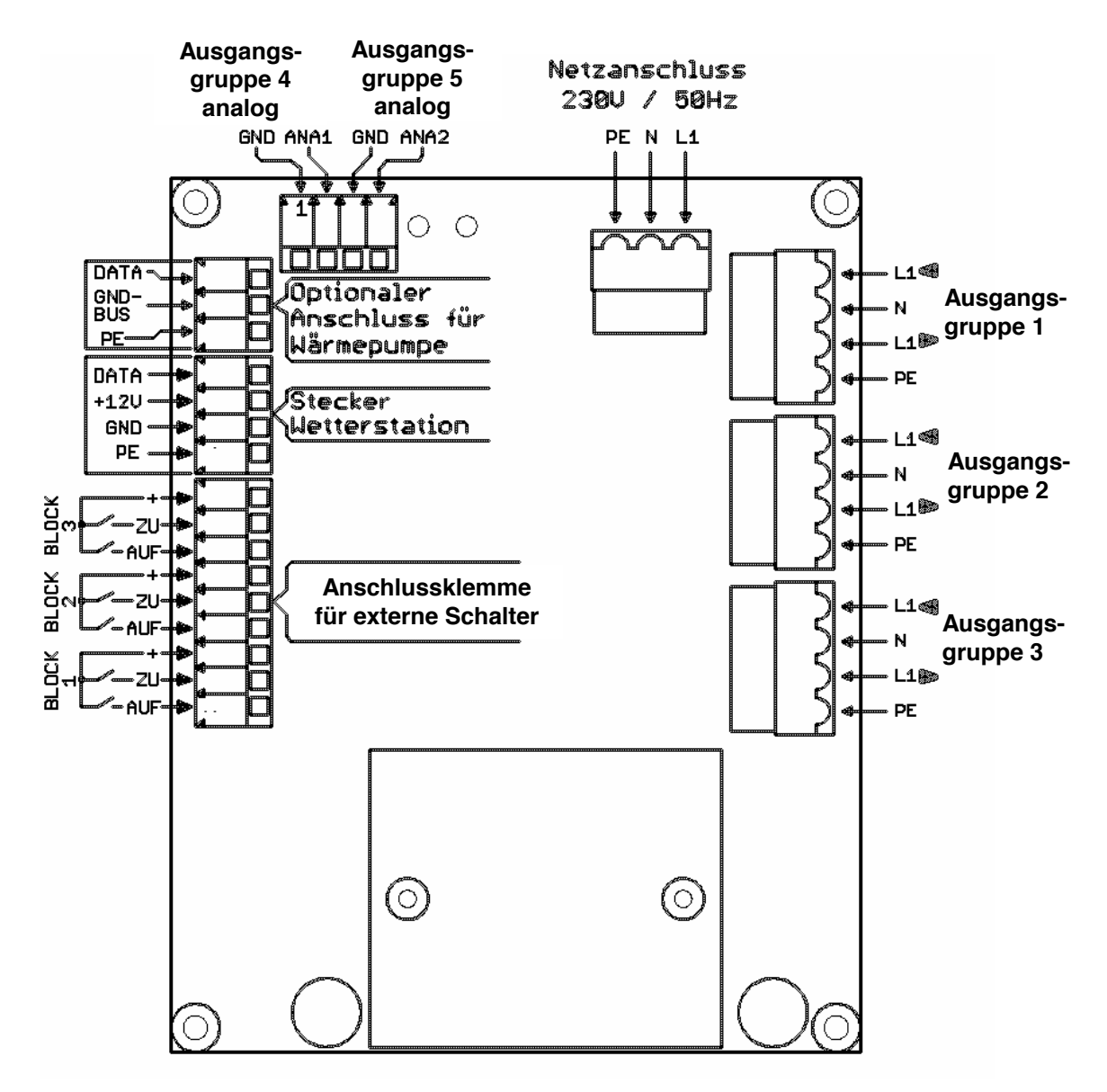

Bild 2: Steckerbelegung (3 bis 5 Ausgangsgruppen)

Die Wintergartensteuerung STOBAG WGST basic verfügt über 5 Ausgangsgruppen: 3 Relaisausgänge mit max. 1200 W/230 V und 2 Analogausgänge 0 V bis 10 V.

Ausgangsgruppen 1 bis 3 = Standardausgänge: Anschluss von beliebigen Standardgeräten

```
<u>Analogausgang 1 (ANA1) = Ausgangsgruppe 4:</u>
Anschluss eines Dimmers (LED, Halogen) mit 0 bis 10 V Steuerein-
gang
```

```
<u>Analogausgang 2 (ANA2) = Ausgangsgruppe 5:</u>
Anschluss der Regelplatine zur Ansteuerung eines Lüfters mit Ge-
schwindigkeitsregelung
```

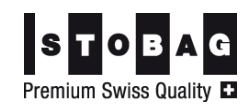

# 2.3.2 Anschlussbeispiele

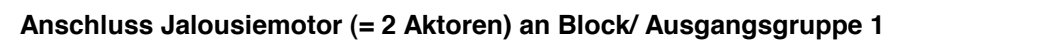

STECKER BLOCK-1

Anschluss Heizung oder Ventilator (= 1 Aktor) an Block/Ausgangsgruppe 1

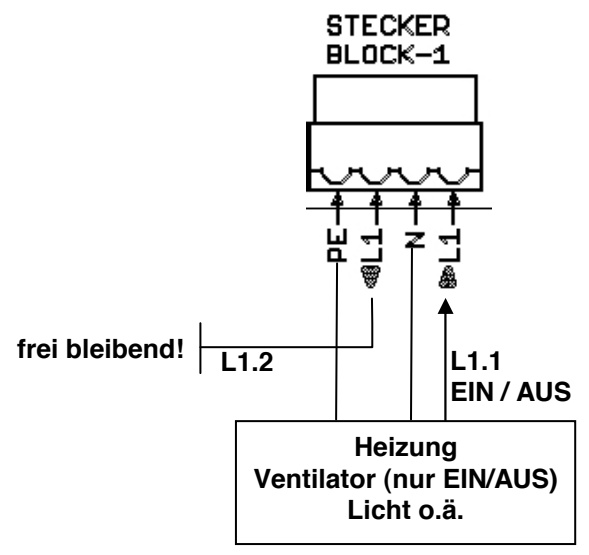

Licht mit Dimmfunktion muss am Steckplatz 0-10 V (ANA1) angeschlossen werden!

Ein Lüfter mit Spartrafo muss an die Regelplatine angeschlossen werden.

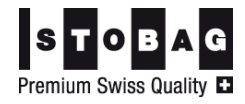

**Beispiel 2** 

Beispiel 1

# 2.3.3 Anschluss Phasenanschnittsteuerung für Geschwindigkeitseinstellung von Lüftern

Die Platine Phasenanschnittsteuerung steuert die Geschwindigkeit des Lüfters und wird an der Platine zur Ansteuerung von 0-10V am Analogausgang OUT2 ( $\rightarrow$  Link auf Kapitelnummer, Seite Link auf Seitennummer) angeschlossen.

Der regelbare Lüfter belegt in der Wintergartensteuerung die Ausgangsgruppe 5.

Die Geschwindigkeitseinstellung des Lüfters ist abhängig von der Differenz der eingestellten Raum-Solltemperatur und dem Istwert. Pro 1°C Differenz wird die Geschwindigkeit in vorgegebenen Drehzahlbereichen eingestellt.

Die Geschwindigkeitseinstellung ist ausserdem abhängig von der Differenz des eingestellten Sollwertes der Raumluftfeuchte (RLF) und dem Istwert. Pro 5% RLF Differenz wird die Geschwindigkeit in vorgegebenen Drehzahlbereichen eingestellt.

Die grössere Differenz der beiden Parameter bestimmt die Lüftergeschwindigkeit.

Über den Timer kann der Lüfter zeitgesteuert mit vorgegebener Geschwindigkeit eingeschaltet werden (Zwangsbelüftung).

# 2.3.3.1 Anschlussbelegung

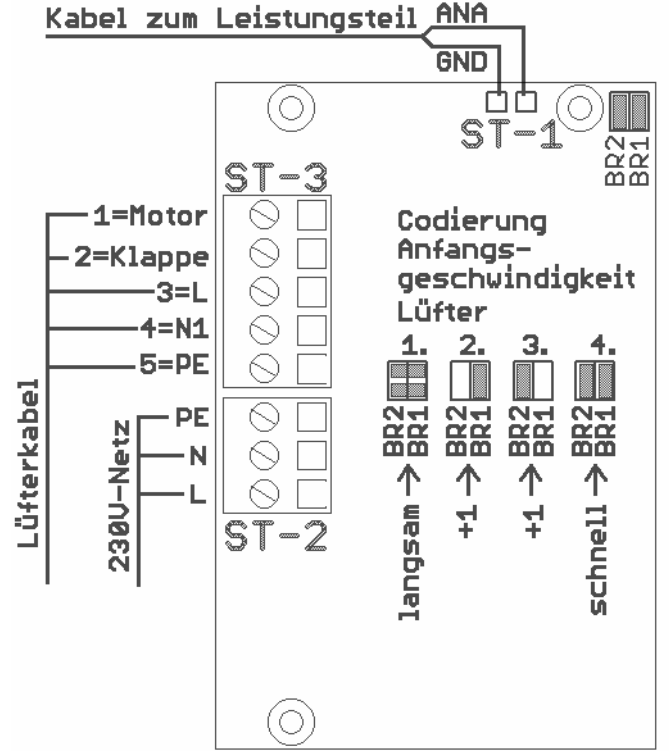

Bild 3: Steckerbelegung der Platine Phasenanschnittsteuerung

Mit dem Brückenfeld BR1 und BR2 kann die Geschwindigkeit der ersten Lüfterstufe individuell eingestellt werden.

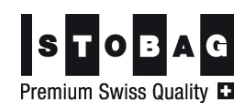

#### Manuelle Bedienung des Lüfters:

|           | 0% =   | Lüfter aus                |
|-----------|--------|---------------------------|
|           | 30% =  | Lüfter 1. Geschwindigkeit |
|           | 60% =  | Lüfter 2. Geschwindigkeit |
| nach 60%: | 100% = | Lüfter 3. Geschwindigkeit |
|           | 100% = | Lüfter 4. Geschwindigkeit |
|           |        |                           |

Die 3. Geschwindigkeit ist nur anwählbar, wenn vorher 60% = 2. Geschwindigkeit angewählt wurde!

#### 2.3.3.2 Montage

Die Platine Phasenanschnittsteuerungsplatine befindet sich im Unterputzgehäuse der Steuerung.

Die Befestigungsbolzen sind vormontiert, so dass die Platine auch nachträglich eingebaut werden kann.

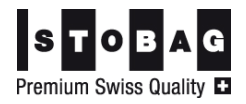

# 2.4 Wetterstation montieren und anschliessen

## 2.4.1 Montagehinweise

ACHTUNG

Die folgenden Hinweise sind bei der Montage der Wetterstation unbedingt einzuhalten bzw. zu beachten! Nur dann ist eine einwandfreie Funktion der Wetterstation möglich!

Die Sensorbahnen auf der Oberseite der Wetterstation dürfen nicht zerkratzt werden. Bei Verschmutzung der Bahnen reinigen Sie diese mit einem in Wasser getränkten feuchten fusselfreien Baumwolltuch.

Umgebungs- und Anbaubedingungen

- Die Wetterstation ist so zu montieren, dass sie Sonne, Wind und Regen ungeschützt ausgesetzt ist. Dabei ist auch auf angrenzende Gebäude, auf Bäume u.ä. zu achten.
  - Der Einfluss des Windes auf das Windrad sollte in etwa der anzusteuernden Beschattung entsprechen.
  - Richten Sie die Wetterstation mit einer Wasserwaage rechtwinklig zur Bodenplatte aus. Das Windrad zeigt dabei nach Süden.
  - Halten Sie genügend Abstand (mind. ca. 400 mm) von wärmeabstrahlenden Flächen, da sich der Aussentemperatursensor in der unteren Halbschale befindet.

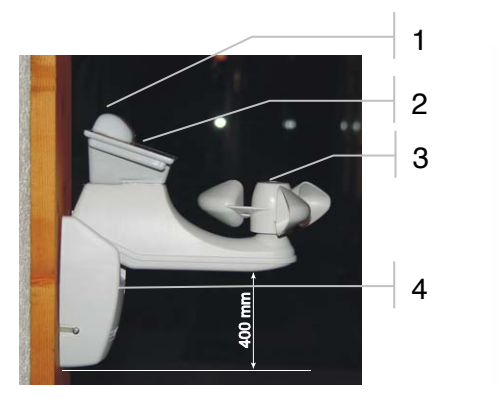

Bild 4: Bauteile und Montagehöhe Wetterstation

| Position | Beschreibung             |
|----------|--------------------------|
| 1        | 3-fach-Sonnensensor      |
| 2        | Sensorbahnen Regensensor |
| 3        | Windrad (Windsensor)     |
| 4        | Aussentemperatursensor   |
| 5        | Dämmerungssensor         |

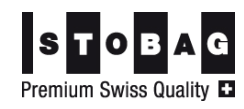

1

2

3

4

Wichtig!

# 2.4.2 Montagereihenfolge

- 1. Demontieren Sie zunächst die Wetterstation in der Reihenfolge 3-2-1 (siehe Bild 5)
- 2. Montieren Sie diese dann in der umgekehrten Reihenfolge.

Vor dem Anbringen der Abdeckung (Pos. 2) ist die Verdrahtung an die Steuerung gemäss Abschnitt 2.4.3 vorzunehmen.

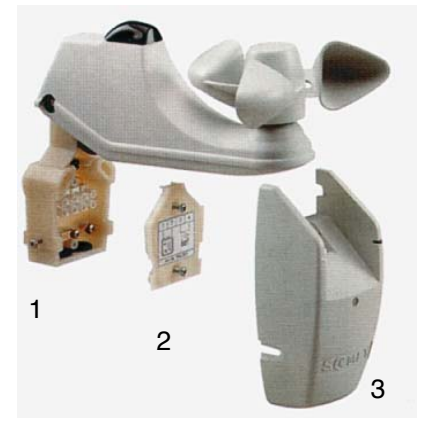

Bild 5: Montagereihenfolge für die Wetterstation

Achten Sie beim Schliessen der Abdeckung (Pos. 2 in Bild 5) unbedingt darauf, dass die in der Abbildung bezeichneten Kabel nicht gequetscht oder herausgezogen werden!

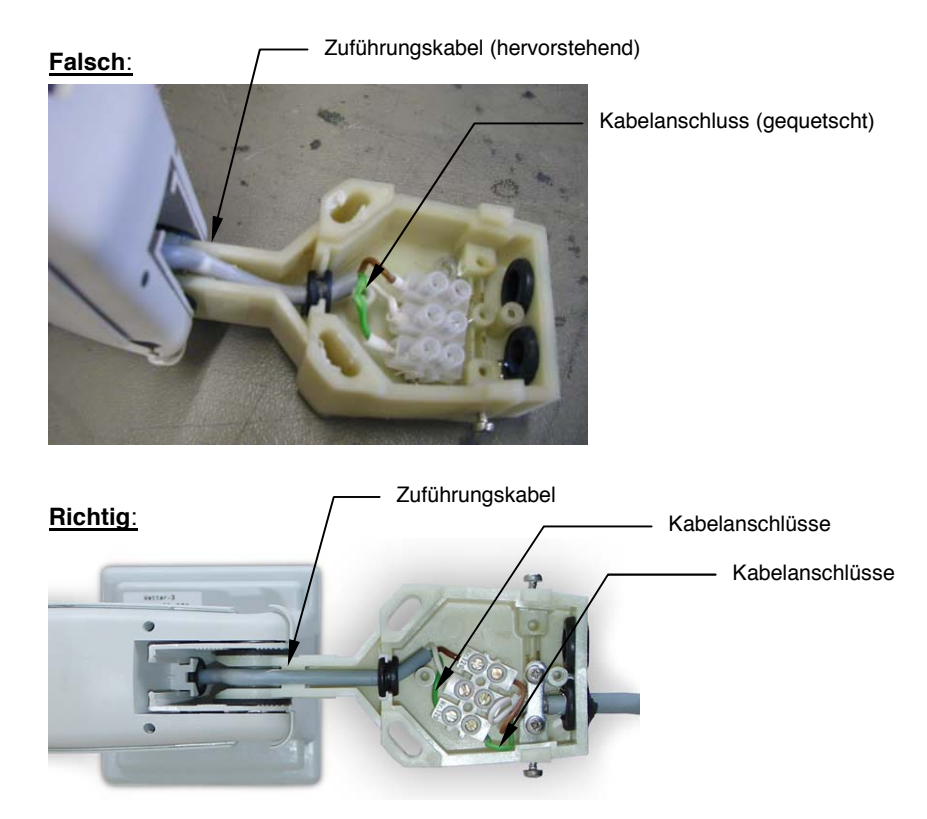

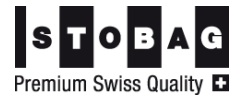

# 2.4.3 Anschluss der Wetterstation an die Steuerung

Verbinden Sie Wetterstation mit dem Leistungsteil wie folgt:

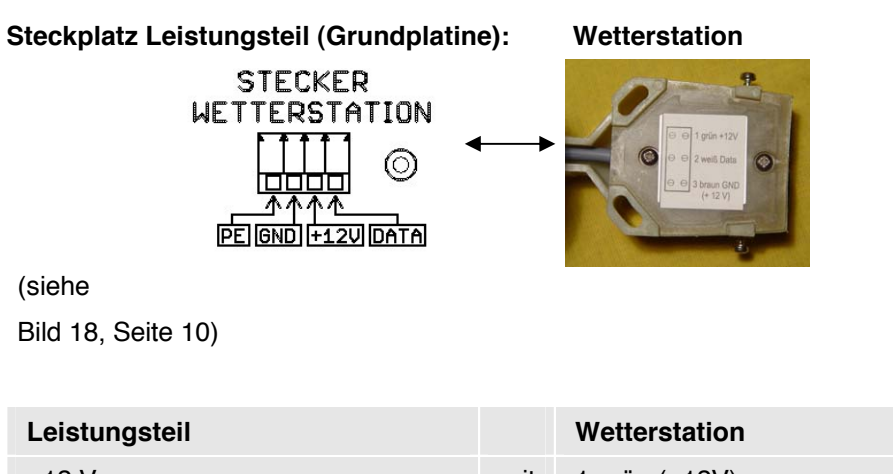

| -                |     |                        |
|------------------|-----|------------------------|
| +12 V            | mit | 1 grün (+12V)          |
| Data             | mit | 2 weiss (Data)         |
| GND              | mit | 3 braun (GND)          |
| PE (Abschirmung) | mit | Zugentlastung fixieren |

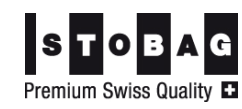

# 3 Erstinbetriebnahme

Für den ordnungsgemässen Test und die Funktionsprüfung der Steuerung muss sichergestellt sein, dass alle anzusteuernden Geräte vorher fachgerecht installiert und angeschlossen worden sind.

Alle Geräte müssen gemäss dieser Montageanleitung komplett an die Steuerung angeschlossen sein (siehe Anschlussplan).

# 3.1 Geräte einrichten

Folgende Konfigurationen sind möglich:

Block 1 bis 3: Standardgeräte

Block 4: z.B. Lichtdimmer

Block 5: Lüfter (Geschwindigkeitsregelung)

- 1. Schliessen Sie die Steuerung an das Stromnetz an (Spannung liegt an). Das Betriebssystem der Steuerung wird hochgefahren.
- Wählen Sie im Grundbild die oberste Option [Geräteeinrichtung] an, bevor der Countdown abläuft oder: Klicken Sie auf [Countdown abbrechen] und anschliessend auf

Klicken Sie auf [Countdown abbrechen] und anschliessend auf [Geräteeinrichtung].

3. Bearbeiten Sie die Gerätekonfiguration gemäss den in der Software hinterlegten Anweisungen.

Der Analogausgang 1 kann als Ausgangsgruppe 4 mit einem Lichtdimmer belegt werden.

Der Analogausgang 2 kann als Ausgangsgruppe 5 durch einen Lüfter mit Geschwindigkeitsregelung belegt werden.

Klicken Sie immer auf dieses Symbol: ?, wenn Sie Hilfe und nähere Informationen zu einer Funktion benötigen.

Gerätekonfiguration einrichten oder ändern:

4. Wählen Sie eine Gerätefunktion aus (Beispiel: Fenster, Jalousie, Markise usw.) und klicken Sie auf [Konfiguration ändern]. oder

Richten Sie ein neues Gerät für einen Block ein.

Eine Übersicht der Typ-Auswahlmöglichkeiten und dazu passenden Geräte finden Sie in der Tabelle am Ende dieses Abschnittes.

5. Prüfen Sie die korrekte Zuordnung Gerätetyp <=> Block und klicken Sie auf [Weiter].

Geräteeigenschaften einstellen:

6. Stellen Sie die Aufmachzeit 1 ein.

Ist der Wert für die Aufmachzeit 1 mit "255" vorbelegt (bei Heizung, Licht u.ä.), darf dieser Wert **nicht** verändert werden!

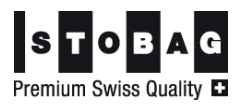

?

Der Wert für die Aufmachzeit 2 ist auf 0 beizubehalten (Sonderfunktion).

- 7. Bei Jalousien: Stellen Sie (wenn gewünscht) eine Wendezeit ein.
- 8. Belassen Sie die Einstellung unter "Temperatursensor" auf dem Wert "0"!
- 9. Klicken Sie auf [Fertig] und kehren Sie anschliessend in die oberste Ebene der Konfiguration zurück.

Bearbeiten Sie in dieser Abfolge alle weiteren Blöcke.

10. Haben Sie alle angeschlossenen Geräte definiert, gehen Sie noch eine Ebene weiter zurück.

Klicken Sie jetzt auf [Fertig]

Die Steuerung fährt hoch und richtet sich selbsttätig ein.

Anschliessend wird das Grundbild der Bedienoberfläche mit den aktuellen Werten für Aussentemperatur, Wind und Helligkeit angezeigt.

Warten Sie bitte ca. 2 Minuten, bevor Sie die Steuerung auf korrekte Einrichtung testen!

#### Auswahlmöglichkeiten in der Gerätekonfiguration:

| Typbezeichnung<br>in der Steuerung | Auswahlempfehlung                                      |
|------------------------------------|--------------------------------------------------------|
| Abluftgerät                        | regelbares Abluftgerät (über Lüfteransteuerungsmodul)  |
| Dachfenster FuMo                   | Fenster im Dachbereich mit Funkmotor                   |
| Dachfenster                        | Fenster im Dachbereich                                 |
| Dachlüftung                        | grosse Lüftungsklappe (Fenster) im Dachbereich         |
| Dachmarkise                        | Tuchbeschattung im Dachbereich                         |
| Dachrinnenheizung                  |                                                        |
| Fussbodenheizung                   |                                                        |
| Heizung                            |                                                        |
| Innenschutz Ost                    | Senkrechtbeschattung innen, in Richtung Osten          |
| Innenschutz Süd                    | Senkrechtbeschattung innen, Richtung Süden             |
| Innenschutz West                   | Senkrechtbeschattung innen, Richtung Westen            |
| Jalousie Ost                       | Lammellenbeschattung aussen, Richtung Osten            |
| Jalousie Süd                       | Lammellenbeschattung aussen, Richtung Süden            |
| Jalousie West                      | Lammellenbeschattung aussen, Richtung Westen           |
| Kippfenster FuMo                   | Fenster seitlich, mit Funkmotor                        |
| Kippfenster                        | Fenster seitlich                                       |
| Licht Dimmer                       | Licht über Dimmermodul, automatisch/manuell<br>dimmbar |
| Licht                              |                                                        |
| Lüfter                             | Ab-/Zuluftgerät (Ein/Aus)                              |

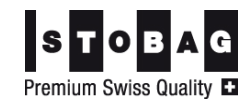

| Typbezeichnung<br>in der Steuerung | Auswahlempfehlung                                     |
|------------------------------------|-------------------------------------------------------|
| Markise Ost                        | Tuchbeschattung aussen, Richtung Osten                |
| Markise Süd                        | Tuchbeschattung aussen, Richtung Süden                |
| Markise West                       | Tuchbeschattung aussen, Richtung Westen               |
| Rollladen Ost                      | Rollladen aussen, Richtung Osten                      |
| Rollladen Süd                      | Rollladen aussen, Richtung Süden                      |
| Rollladen West                     | Rollladen aussen, Richtung Westen                     |
| Schiebedach                        |                                                       |
| Sonnensegel Ost                    | Tuchbeschattung innen, Richtung Osten                 |
| Sonnensegel Süd                    | Tuchbeschattung innen, Richtung Süden                 |
| Sonnensegel West                   | Tuchbeschattung innen, Richtung Westen                |
| Steckdose                          |                                                       |
| Zuluft                             | regelbares Zuluftgerät (über Lüfteransteuerungsmodul) |

# 3.2 Sicherheitsfunktionen überprüfen

## **Regensensor testen:**

Aktivieren Sie den Regensensor (siehe Bild 4, Seite 14) mit einigen Wassertropfen. Die ausgelöste Sicherheitsfunktion wird im Display mit einem "P" neben dem Gerätesymbol angezeigt.

#### Windsensor testen:

Um den Windsensor testen zu können, muss der Sollwert für den Sensor bei einem beliebigen Gerät zunächst auf einen Wert von "10" zurückgesetzt werden, damit der Sensor bei Handbedienung des Windrades ansprechen kann.

Die ausgelöste Sicherheitsfunktion wird im Display mit einem "P" neben dem Gerätesymbol angezeigt.

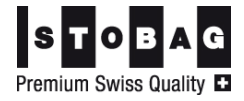

# 4 Bedienung der Steuerung

# 4.1 Funktionsbeschreibung

# 4.1.1 Leistungsumfang

Die Wintergartensteuerung gewährleistet Ihr persönliches Wunschklima durch sinnvolles Zusammenspiel von Sonneneinstrahlung, Beschattung, Belüftung und Anlagensteuerung.

Die Steuerung erfasst dazu alle Ist-Werte für Lichtstärke, Innen- und Aussentemperatur, Windgeschwindigkeit sowie Tageszeit. Diese Eingangswerte werden mit individuell einstellbaren Sollwerten verarbeitet. Optional können auch Bewegungsmelder oder andere Signalgeber verarbeitet werden.

Im Ergebnis werden die angeschlossenen Komponenten (Beschattung, Lüftungsklappen, Fenster, Belüftungsgeräte, Heizung, Ventilatoren, Klimaanlagen, Beleuchtungen usw.) entsprechend der Programmierung angesteuert.

- Bedienungsvarianten
- Sensorgesteuert
  - Zeitgesteuert
  - Manuell

## Einsatzbereiche • Wintergarten

- Beschattungsanlagen
- Klimatisierung
- Lüftungsanlagen
- Gewächshaus
- Zusatzheizung
- Lichtkuppelanlagen
- Dachluken und Schiebedächer
- Objektschutz

# 4.1.2 Allgemeine Systembeschreibung

Die Wintergartensteuerung besteht aus den Komponenten Leistungsteil und Bedienteil. Die Steuerung kann bis zu 5 Geräte getrennt einstellbar steuern:

```
Basisversion 3 Standardgeräte + 1 Dimmer + 1 Lüfter
```

Die Bedienung der Steuerung und Programmierung der Parameter erfolgt benutzerfreundlich über den Touch-Screen-Monitor der Bedieneinheit.

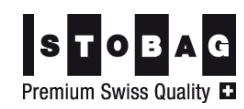

# 4.1.3 Anzeigen im Display des Bedienteils

Im Display des Bedienteils werden alle sensorisch erfassten Messgrössen angezeigt.

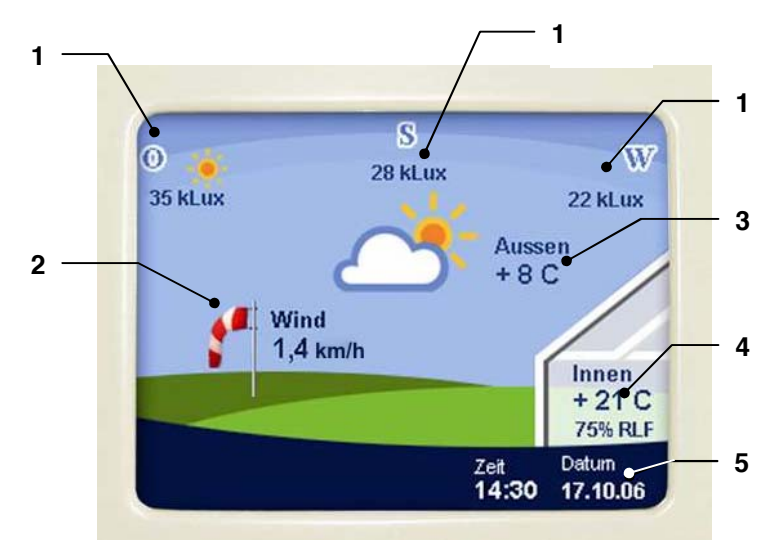

Bild 6: Display mit Touch-Screen am Bedienteil

| Pos. | Beschreibung                                           |
|------|--------------------------------------------------------|
| 1    | Lichtstärke (Helligkeit) in kLux                       |
|      | O = Osten, S = Süden, W = Westen                       |
| 2    | Windgeschwindigkeit in km/h                            |
| 3    | Aussentemperatur in °C                                 |
| 4    | Innentemperatur in °C                                  |
|      | relative Luftfeuchtigkeit RLF in %                     |
|      | Zugang zu den Systeminformationen und Updatefunktionen |
| 5    | Uhrzeit und Datum                                      |

Klicken Sie auf dieses Symbol ?, wenn Sie Hilfe und nähere Informationen zu einer Funktion benötigen. Die Hilfe steht Ihnen in allen Einstelldialogen zur Verfügung. Ergänzend dazu lesen Sie bitte die folgenden Abschnitte sorgfältig durch, bevor Sie die Einstellungen in der Steuerung verändern!

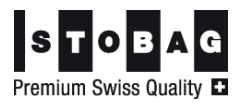

?

# 4.1.4 Sicherheitsfunktionen

Die Sensoren für Wind, Regen und Aussentemperatur lösen bei Überbzw. Unterschreitung von Grenzwerten automatisch eine entsprechende Funktion der zugeordneten Geräte aus.

- Beispiele
- Einfahren der Markisen bei starkem Wind
  - Schliessen des Fensters bei Regen
- Halten der Geräteposition (Frostschutz f
  ür Mechanik) bei zu niedriger Aussentemperatur

Diese Sicherheitsfunktionen haben immer Priorität gegenüber der Handbedienung, das heisst, sie sind auch im Handbetrieb automatisch wirksam! Die aktive Schutzfunktion wird durch ein rot hinterlegtes P direkt am Gerätesymbol auf dem Bedienmonitor angezeigt. Das Einfahren von Markisen bzw. manuelle Schliessen von Fenstern ist anschliessend immer noch möglich!

Erst, wenn die Grenzwerte wieder unter- bzw. überschritten werden, kann das Gerät nach einer Sicherheitstoleranzzeit von 6 min. wieder über die Sensoren bzw. den Handbetrieb angesteuert werden.

ACHTUNG ! Die Grenzwerte (Sensorwerte) für die Sicherheitsfunktionen müssen unbedingt den örtlichen Anforderungen angepasst werden und sind daher sehr umsichtig zu verändern! Empfehlungen für die Einstellung der Sensorwerte finden Sie in Abschnitt 4.3.2.1, Seite 27.

# 4.2 Systemeinstellungen

## 4.2.1 Datum und Uhrzeit einstellen

- 1. Klicken Sie auf dem Display auf das angezeigte Datum bzw. die Uhrzeit (Pos. 5, Bild 6).
- 2. Aktivieren Sie die Eingabefelder für Datum und Uhrzeit jeweils durch Anklicken oder Blättern mit den Pfeiltasten.
- 3. Verändern Sie die Einstellungen durch Anklicken von [+] und [-].
- Mit der ← -Taste (Return) wechseln Sie wieder in die n\u00e4chsth\u00f6here Ebene.

Die Änderungen werden sofort wirksam.

Achten Sie darauf, dass Datum und Uhrzeit immer genau eingestellt sind, damit die Funktionen der Wintergartensteuerung entsprechend den Einstellungen für die Zeiträume korrekt ablaufen!

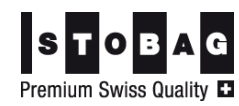

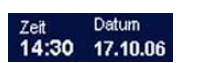

# 4.2.2 Temperaturangleichung durchführen

Weicht die empfundene Temperatur von der gemessenen Innentemperatur ab, können Sie eine Temperaturkorrektur durchführen.

- 1. Klicken Sie im Display auf den Bereich für die Innentemperatur (Pos. 4, Bild 6).
- 2. Klicken Sie auf [Einstell.]. Der Einstelldialog wird geöffnet.
- Verändern Sie den Wert f
  ür die Temperaturkorrektur mit den Tasten (+) und (-). Einstellbereich: –10°C bis +10°C.
- 4. Mit der ← -Taste (Return, 2x) wechseln Sie wieder ins Startbild zurück.

Der eingestellte Korrekturwert wird ab jetzt zur gemessenen Innentemperatur addiert und dieser Wert wird dann für die Steuerung der Gerätefunktionen verwendet.

# 4.2.3 Systeminformationen aufrufen

- 1. Klicken Sie im Display auf den Bereich für die Innentemperatur (Pos. 4, Bild 6).
- 2. Klicken Sie auf [Einstell.].

Es werden folgende Informationen angezeigt:

- Versionsstand Leistungsteil
- Versionsstand Bedienteil
- Version des Betriebssystems
- Einstellungen für die Temperaturkorrektur
- 3. Mit der ← -Taste (Return, 2x) wechseln Sie wieder ins Startbild zurück.

Innen + 21 C 75% RLF

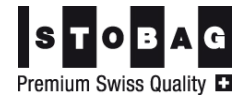

# 4.2.4 System-Update mit SD-Karte durchführen

Ein Systemupdate wird über eine SD-Karte durchgeführt. Der SD-Karten-Schlitz befindet sich auf der Oberkante des Bedienteils, hinter der Verblendung.

- 1. Schieben Sie die SD-Karte ein.
- Innen + 21 C 75% RLF
- Klicken Sie im Display auf den Bereich f
  ür die Innentemperatur (Pos. 4, Bild 6).
- 3. Klicken Sie auf [Einstell.]. Der Einstelldialog wird geöffnet.

Die Systeminformationen werden angezeigt.

- 4. Klicken Sie auf [Reset] Bedienteil neu starten.
- 5. Sie können folgende Funktionen nacheinander anwählen bzw. durchführen:
  - a) Bedienteil aktualisieren
  - b) Leistungsteil aktualisieren
  - c) Daten von SD-Karte laden
  - d) Daten auf SD-Karte speichern
  - e) Konfiguration laden

<u>Reihenfolge für Aktualisierung</u>: zuerst a), dann c) und anschliessend b) durchführen.

6. Klicken Sie eine Funktion an und wählen Sie dann [Jetzt aktualisieren]. Bei erfolgreichem Abschluss wird eine entsprechende Meldung angezeigt – bestätigen Sie mit [OK].

Mit der ← -Taste (Return) wechseln Sie ggf. wieder ins Auswahlbild zurück.

7. Führen Sie die übrigen Updates in der gleichen Wiese durch.

Ist ein Update nicht erfolgreich, erscheint eine Fehlermeldung (Update fehlgeschlagen). Klicken Sie auf [OK] und wiederholen Sie den Vorgang noch einmal.

- Wenn alle Updates durchgeführt sind, klicken Sie auf [Fertig] und bestätigen Sie die Meldung zum Neustart des Bedienteils mit [OK].
- Entnehmen Sie die SD-Karte, sobald die Bildschirmanzeige dunkel ist. Danach erfolgt ein Neustart des Bedienteils mit den neuen Einstellungen.

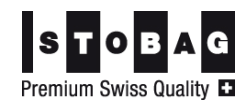

# 4.3 Geräteeinstellungen verändern

## WICHTIGER HINWEIS!

Die Steuerung ist werksseitig nach langjährigen Erfahrungen und Erprobungen auf geeignete Werte voreingestellt. Bitte betreiben Sie das Gerät unbedingt zunächst einige Zeit mit diesen Einstellungen, um eigene Erfahrungen zu erhalten. Erst dann ist eine Anpassung der Einstellungen an Ihre Wünsche oder veränderte äussere Bedingungen sinnvoll.

# 4.3.1 Handbetrieb anwählen

In der Betriebsart Handbetrieb (Manuelle Bedienung) können alle angeschlossenen Geräte über das Display der Steuerung manuell bedient werden. Damit kann auch dir korrekte Funktion jedes Gerätes überprüft werden.

- 1. Klicken Sie im Display auf eine beliebige Stelle (ausser Zeit/Datum und Innentemperatur, siehe auch Pos. 4 und 5 in Bild 6)
- In der nächsten Ebene werden alle angeschlossenen Geräte angezeigt. Blättern Sie mit ◀ und ▶ zur nächsten oder vorhergehenden Seite, um weitere Geräte anzuzeigen. Mit der ← -Taste (Return) gelangen Sie in die nächsthöhere Ebene.

Sie haben jetzt folgende Möglichkeiten:

- alle Geräte auf Handbetrieb umstellen
- einzelne Geräte separat auf Handbetrieb umstellen und bedienen

#### 1) Betriebsart für <u>alle</u> Geräte auf Handbetrieb umschalten

Durch Klicken auf [MAN] wird die Bedienung der kompletten Steuerung auf Handbetrieb (manuell) umgestellt. Alle Geräte und Funktionen sind nun ausser Betrieb.

#### **HINWEIS:**

Eingerichtete Schutzfunktionen (für Wind, Regen usw.) reagieren trotzdem automatisch. Wird eine Schutzfunktion ausgelöst, wird dieser Zustand durch ein rot hinterlegtes "P" neben dem Gerätesymbol angezeigt.

Klicken Sie erneut auf [MAN], um in den Automatikbetrieb zurückzukehren. Einzeln auf manuellen Betrieb eingestellte Geräte bleiben weiterhin auf manuell stehen!

Die manuelle Bedienung der Geräte wird im folgenden Abschnitt beschrieben.

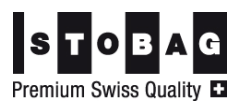

#### 2) Betriebsart Handbetrieb für einzelne Geräte durchführen

- 1. Klicken Sie auf ein Gerätesymbol, um den Einstellungsdialog für dieses Gerät aufzurufen.
- Klicken Sie auf [MAN]. Die Bedienung dieses Gerätes wird auf Handbetrieb (manuell) umgestellt und es kann nur noch durch Tastenbedienung (+ / - bzw. %) bedient werden.
- 3. Bedienen Sie das Gerät manuell:

[+] => das Gerät wird stufenlos in eine Richtung bewegt (Beispiel: Fenster gehen auf, Lüfter, Heizung, Licht gehen an, Markisen und Jalousien fahren aus)

[-] => das Gerät wird stufenlos in die entgegengesetzte Richtung bewegt

oder:

[%] => Das Gerät wird auf den ausgewählten Wert bewegt.

Der Fortschrittsbalken (blau/rot) zeigt an, wie weit die jeweilige Funktion für dieses Gerät durchgeführt wurde.

**rot** = Funktion komplett ausgeführt

Eingerichtete **Schutzfunktionen** (für Wind, Regen usw.) reagieren trotzdem automatisch. Wird eine Schutzfunktion ausgelöst, wird dieser Zustand durch ein rot hinterlegtes "P" am Gerätesymbol angezeigt. Nach dem Abschluss der Sicherheitsfunktion wird die Bedienung des Gerätes wieder freigegeben.

## Funktion [Einstellungen]:

Über [Einstellungen] stellen Sie die Sensorwerte (bei Geräten) bzw. die Temperaturschwellen (bei Wärmepumpen) für den Automatikbetrieb ein.

Wenn beim Verlassen des Einstelldialoges nicht wieder auf [AUTO] umgestellt wird, bleibt das Gerät in der letzten Einstellung solange stehen, bis eine Sicherheitsfunktion aktiv wird. Der Modus für dieses Gerät bleibt auch beim Eintreten einer Sicherheitsfunktion weiter auf manuell stehen!

<u>Beispiel:</u> Ein manuell geöffnetes und durch die Sicherheitsfunktion anschliessend geschlossenes Fenster bleibt weiterhin geschlossen.

Der Modus Handbetrieb wird dann durch ein gelb hinterlegtes "M" direkt am Gerätesymbol gekennzeichnet.

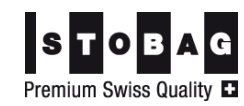

# 4.3.2 Geräteeinstellungen für den Automatikbetrieb anpassen

| Gerät                  | Innentem-<br>peratur | Aussentempe-<br>ratur | Feuchte                      | Windgeschwin-<br>digkeit <sup>1)</sup> | Regenmenge         | Sonne /<br>Helligkeit                                                | Voreingestellte<br>Standardwerte |
|------------------------|----------------------|-----------------------|------------------------------|----------------------------------------|--------------------|----------------------------------------------------------------------|----------------------------------|
| Fenster                | 24°C<br>(Tol. 2°C)   | 4°C                   |                              | 60 km/h                                | 6 l/m <sup>2</sup> | -                                                                    |                                  |
| Markisen               | 20°C                 | 4°C                   |                              | 35 km/h                                | 6 l/m²             | 38 kLux<br>(Tol. 18 kLux)                                            |                                  |
| Jalousie/<br>Raffstore | 20°C                 | -4°C                  |                              | 48 km/h                                | 60 l/m²            | 38 kLux<br>(Tol. 18 kLux)                                            |                                  |
| Innenbe-<br>schattung  | 20°C                 | -                     |                              | 65 km/h                                | 60 l/m²            | 38 kLux<br>(Tol. 18 kLux)                                            |                                  |
| Lüfter                 | 25°C<br>(Tol. 2°C)   | 4°C                   | 65 %<br>RLF<br>(Tol.<br>15%) | -                                      |                    |                                                                      |                                  |
| Heizung                | 20°C<br>(Tol. 2°C)   | 15°C                  |                              | -                                      | -                  |                                                                      |                                  |
| Rollladen              | 20°C<br>(Tol. 2°C)   | -4°C                  |                              | 65 km/h                                | 60 l/m²            | 38 kLux<br>(Tol. 18 kLux)<br>Helligkeit:<br>50 Lux<br>(Tol. 350 Lux) |                                  |
| Licht                  | -                    | -                     |                              | -                                      | -                  | Helligkeit:<br>50 Lux<br>(Tol. 350 Lux)                              |                                  |

## 4.3.2.1 Voreinstellungen und Richtwerte für Sensoren

<sup>1)</sup> Im Anhang finden Sie die Beaufort-Tabelle, um den richtigen Wert für die Einstellung der Windgeschwindigkeit herauszufinden.

Tol. = Toleranz

| Sensorwert                         | Maximalwert / Einstellbereich                                                                                 | Empfohlene Ein- |
|------------------------------------|----------------------------------------------------------------------------------------------------|-----------------|
| Innentemperatur                    | frei wählbar                                                                                                  | stenungen       |
| Aussentemperatur                   | Einstellung je nach Gerät unterschiedlich<br>Bei Frost besteht die Gefahr der Beschädigung!                   |                 |
| max. Anzeigewert<br>Sonnensensoren | bis 42 kLux / empfohlen: 35 – 40 kLux                                                                         |                 |
| max. Anzeigewert<br>Windsensor     | 999<br>empfohlen: je nach Empfindlichkeit des Gerätes unter-<br>schiedlich (siehe auch Tabelle Standardwerte) |                 |
| max. Anzeigewert                   | 49 l/m²                                                                                                    |                 |
| Regensensor                        | empfohlen: 6 l/m <sup>2</sup> bei aktiven Geräten<br>60 l/m <sup>2</sup> bei nicht aktiven Geräten            |                 |
| Feuchte                            | 99 % RLF / empfohlen: 55 – 75 % RLF                                                                           |                 |
| Helligkeit                         | 990 Lux / empfohlen: 10 – 300 Lux                                                                             |                 |

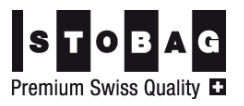

## 4.3.2.2 Einstellungen anpassen

- 1. Klicken Sie auf ein Gerätesymbol, um den Einstellungsdialog für dieses Gerät aufzurufen.
- Klicken Sie auf [Einstellungen], um den Einstellungsdialog f
  ür dieses Ger
  ät aufzurufen.
   Blättern Sie mit den Pfeiltasten ▲▼ zur n
  ächsten oder vorhergehenden Seite (weitere Sensoren).

Folgende Einstellungen können Sie vornehmen:

| Thema       | Beschreibung                                                                                                    |
|-------------|----------------------------------------------------------------------------------------------------|
| [ABC]       | Hier können Sie die Bezeichnung ihres Gerätes nach Ihren<br>Wünschen verändern.                                                                                                    |
| [Werk.]     | Die Einstellungen des Gerätes werden auf die Standardein-<br>stellungen des Automatikbetriebes zurückgesetzt.                                                                                                   |
| Sensorwerte | Sensorwerte für Geräte (Temperaturen, Beleuchtungsstärke,<br>Luftfeuchtigkeit usw.) bzw. Temperaturschwellen für Wärme-<br>pumpen verändern:                                                                    |
|             | Mit [+] und [-] können die voreingestellten Sensorwer-<br>te/Temperaturschwellen um jeweils eine Stufe nach oben<br>oder unten verändert werden. Längeres Drücken bewirkt ei-<br>nen Schnelllauf.               |
|             | Rot umrandete Sensoren haben eine Schutzfunktion und damit höhere Priorität gegenüber anderen Sensoreinstellun-<br>gen!                                                                                         |
|             | <b>Hinweis</b> : Die Steuerung wurde auf geeignete Erfahrungswer-<br>te voreingestellt. Betreiben Sie die Steuerung ausreichend<br>lange mit diesen Einstellungen, bevor Sie diese an Ihre<br>Wünsche anpassen! |
| [Zeiten]    | Zeitschaltautomatik festlegen (siehe Abschnitt 4.3.3)                                                                                                    |
|             | Hier können Sie die Funktion des Gerätes für bestimmte Zei-<br>ten oder Perioden einstellen und verschiedene Zeiträume für<br>den Automatikbetrieb festlegen.                                                   |

3. Mit der Return-Taste gelangen Sie in die vorhergehende Ebene zurück. Änderungen an Einstellungen werden gespeichert und sofort für den Betrieb der Steuerung berücksichtigt.

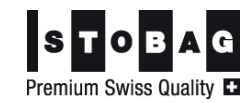

## 4.3.2.3 Wirkung der Geräteeinstellungen

| Erreichte Grenzwerte                                                                                           | Ausgelöste Funktion                            |
|----------------------------------------------------------------------------------------------------|------------------------------------------------|
| A) Fenster (Dachfenster, Schiebefenster, Kipp                                                                  | ofenster)                                      |
| eingestellte Aussen- UND Innentemperatur<br>7 Minuten konstant überschritten                                   | Fenster geht AUF                               |
| eingestellte Innentemperatur 7 Minuten kon-<br>stant um 2 C unterschritten                                     | Fenster geht ZU                                |
| B) Aussenbeschattung (Jalousie Markise Bo                                                                      | llladen)                                       |
| eingestellte Werte für Sonne LIND Innentem-                                                                    | Aussenbeschattung fährt                        |
| peratur 7 Minuten konstant überschritten                                                                       | ZU (bzw. ausfahren)                            |
| eingestellter Wert für Sonne 7 Minuten kon-                                                                    | Aussenbeschattung fährt                        |
| stant um 18 kLux unterschritten UND Helligkeit<br>um 300 Lux überschritten                                     | AUF (bzw. einfahren)                           |
| ODER: Auslösung einer Sicherheitsfunktion für Wind oder Regen                                                  |                                                |
| Aussentemperatur unterschritten (Toleranzzeit: 6 min.)                                                         | Gerätefunktion ist ge-<br>sperrt               |
| C) Innenbeschattung (Jalousie, Sonnenrollo)                                                                    |                                                |
| eingestellte Werte für Sonne UND Innentem-<br>peratur überschritten                                            | Innenbeschattung fährt<br>ZU (bzw. ausfahren)  |
| ODER Helligkeitswert unterschritten                                                                            |                                                |
| eingestellter Wert für Sonne um 18 kLux un-<br>terschritten UND Helligkeit um 350 Lux über-<br>schritten       | Innenbeschattung fährt<br>AUF (bzw. einfahren) |
| D) Licht (Licht mit Dimmer siehe unten *)                                                                      |                                                |
| eingestellter Wert für Helligkeit 1 Minute kon-<br>stant unterschritten                                        | Licht wird eingeschaltet                       |
| eingestellter Wert für Helligkeit um 150 Lux<br>überschritten                                                  | Licht wird ausgeschaltet                       |
| E) Heizung (Fussbodenheizung, Heizung)                                                                         |                                                |
| eingestellter Wert für Aussentemperatur UND<br>Innentemperatur UND Sonne 1 Minute kon-<br>stant unterschritten | Heizung wird eingeschal-<br>tet                |
| eingestellter Wert für Innentemperatur ODER<br>Sonne 1 Minute konstant überschritten                           | Heizung wird ausgeschal-<br>tet                |
| F) Ab- und Zuluftgeräte                                                                                        |                                                |
| eingestellter Wert für Aussentemperatur UND<br>Innentemperatur 1 Minute konstant überschrit-<br>ten            | Gerät wird eingeschaltet                       |
| eingestellter Wert für Innentemperatur 1 Minu-<br>te konstant um 2°C unterschritten                            | Gerät wird ausgeschaltet                       |
| eingestellter Wert für Feuchte 1 Minute kon-<br>stant überschritten                                            | Gerät wird eingeschaltet                       |
| eingestellter Wert für Feuchte 1 Minute kon-<br>stant um 15 % unterschritten                                   | Gerät wird ausgeschaltet                       |

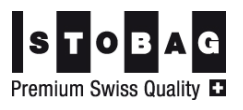

### \*) Licht mit Dimmer:

| ,                                               |                                                                                                    |
|-------------------------------------------------|----------------------------------------------------------------------------------------------------|
| Automatikbetrieb:                               |                                                                                                    |
| Nach 1 Minute konstar<br>tes arbeitet der Dimme | nter Unterschreitung des eingestellten Helligkeitswer-<br>er in 10 Helligkeitsstufen bis Helligkeitswert 0-100. |
| Manueller Betrieb:                              |                                                                                                    |
| Die Lichtstärke mit der gesetzt.                | Taste [100%] oder [+] eingeschaltet und auf 100%                                                                |
| Mit der Taste [0%] ode                          | r [-]) wird das Licht ausgeschaltet.                                                                            |
| Mit der Taste [30%] wir<br>verringert.          | rd die Lichtstarke bei jedem Schritt um jeweils 10%                                                             |
| Mit der Taste [60%] wir<br>erhöht.              | rd die Lichtstarke bei jedem Schritt um jeweils 10%                                                             |
| Betrieb mit Zeitschalta                         | utomatik und Automatikbetrieb:                                                                                  |
| Die Lichtstärke wird be                         | im Einschalten auf 100% gesetzt.                                                                                |
| Externe Schalter:                               |                                                                                                    |
| Einschalter = EIN                               | Lichtstärke wird auf 100% gesetzt                                                                               |
| Einschalter = AUS                               | Wechsel zum Automatikbetrieb;<br>bei manuellem Betrieb bleibt das Licht an                                      |
| Ausschalter = EIN                               | Licht wird ausgeschaltet                                                                                        |
| Ausschalter = AUS                               | Wechsel zum Automatikbetrieb;<br>bei manuellem Betrieb bleibt das Licht aus                                     |

#### Hinweis für Toleranzzeiten bei Sicherheitsfunktionen:

Eine Sicherheitsfunktion löst immer sofort nach Über- oder Unterschreiten eines Grenzwertes aus. Werden anschliessend die Grenzwerte wieder eingehalten, dauert es noch 6 Minuten, bis die Sicherheitsfunktion das Gerät wieder freigibt - das "P" am Gerätesymbol ist dann ausgeblendet.

Erst <u>danach</u> beginnt die für das Gerät geltende Toleranzzeit von 7 bzw. 1 Minute, bevor die Gerätefunktion tatsächlich ausgeführt wird.

# 4.3.3 Zeiträume für Zeitschaltautomatik einstellen

Über die integrierte Zeitschaltautomatik können Sie pro Gerät bis zu 10 verschiedene Zeiträume definieren (Tageszeit, Wochentage) definieren, in denen das Gerät in den verschiedenen Betriebsarten Automatik, EIN oder AUS laufen soll

- 1. Klicken Sie auf ein Gerätesymbol, um den Einstellungsdialog für dieses Gerät aufzurufen.
- Klicken Sie auf [Einstellungen], um den Einstellungsdialog f
  ür dieses Ger
  ät aufzurufen.
- 3. Klicken Sie auf [Zeiten], um den Einstelldialog für die Zeiträume aufzurufen.

Sie befinden sich jetzt im Übersichtsbild, welches alle für das Gerät definierten Zeiträume auf Zeitstrahlen darstellt.

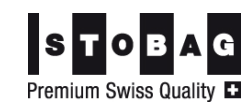

**grüne Bereiche** = [AUTO] => Gerät ist in diesem Zeitraum im Automatikbetrieb. Sie können für diesen Zeitraum eine abweichende Innentemperatur einstellen. Innerhalb dieses Zeitraumes reagiert die Steuerung auf diese Innentemperatur.

**rote Bereiche** = [**EIN**] => Fenster auf, Jalousie/Markise unten, Heizung/Lüftung usw. an

- schwarze Bereiche = [AUS] => umgekehrter Zustand wie bei [EIN]
- 4. Klicken Sie auf [Bearbeiten], um im nächsten Dialog einzelne Zeiträume zu definieren.

Mit den Pfeiltasten ◀ ▶am unteren Bildrand blättern Sie zwischen den einzelnen Zeiträumen.

Klicken Sie ggf. auf [Aktiv], damit die Einstellmöglichkeiten angezeigt werden. Der Zeitraum ist jetzt aktiv!

Bei Zeitraumüberschneidungen gilt immer die Einstellung des Zeitraumes mit der höchsten Ziffer. Bei Erreichen einer Zeitraum-Endzeit geht die Steuerung immer in den nächsttieferen Zeitraum zurück und arbeitet nach den dortigen Einstellungen, bis sie bei Zeitraum 1 angekommen ist.

- Wählen Sie einen oder mehrere Wochentage, für die Sie einen bestimmten Zeitraum einstellen wollen. Aktivierte Tage sind GELB markiert.
- Stellen Sie die gewünschte Start- bzw. Endzeit für den Zeitraum durch Aktivieren des Eingabefeldes (mit der Pfeiltaste ► rechts daneben) und anschliessendem Verändern der Uhrzeiten durch die Tasten [+] und [-] ein.
- 7. Legen Sie fest, in welchem Zustand sich das Gerät für diesen Zeitraum befinden soll: EIN, AUS oder AUTO (siehe oben)
- 8. Möchten Sie den eingestellten Zeitraum erst später aktivieren, klicken Sie erneut auf [Aktiv] – die Schaltfläche ist dann blau hinterlegt. Es sind dann keine Zeiträume für das Gerät aktiv.
- 9. Mit der ← -Taste (Return, 2x) wechseln Sie wieder in die nächsthöhere Ebene – Änderungen werden sofort wirksam.

Der erste Zeitraum ist durchgehend (24 h) auf Automatik eingestellt. Verändern Sie diesen Zeitraum nicht, sondern regeln Sie die Zeitschaltautomatik mit den Zeiträumen ab Ziffer 2 aufsteigend.

<u>Grund</u>: Bei Stromunterbrechung wird dieser erste Zeitraum auf Werkseinstellungen zurückgesetzt und besitzt dann u.U. andere Einstellungen als erwartet.

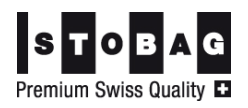

# 4.3.4 Hub-Schiebe-Fenster

## Schiebefenster einrichten:

Bei Aktivierung des Gerätes öffnet sich das Schiebefenster in die Position *Schlitzlüftung* und fährt anschliessend seitlich weg.

Im Automatikbetrieb darf sich das Fenster nur soweit öffnen, dass bei einsetzendem Regen eine rechtzeitige Schliessung des Fensters gewährleistet ist.

Ein vollständiges Öffnen des Schiebefensters ist nur im Handbetrieb möglich.

Bei der Geräteeinrichtung sind deshalb <u>2 Aufmachzeiten</u> zu definieren.

Wählen Sie in der Gerätekonfiguration die Funktion *Schiebefenster* an.

Definieren Sie die beiden Aufmachzeiten wie folgt:

| Aufmachzeit 1 =<br>Automatikzeit:  | Diese Zeit gibt an, wie weit das Fenster im Automa-<br>tikbetrieb geöffnet wird. |
|------------------------------------|----------------------------------------------------------------------------------|
|                                    | Empfehlung: 10 bis 30 s                                                          |
| Aufmachzeit 2 =<br>Gesamtlaufzeit: | Diese Zeit die erforderliche Laufzeit, um das Fenster vollkommen zu öffnen.      |
|                                    | (→ Abschnitt 3.1 -Geräteeigenschaften einstellen)                                |

## Funktion des Hub-Schiebefensters im Automatikbetrieb:

In der ersten Stufe öffnet sich das Fenster in die Position Schlitzlüftung und wird nach einer Wartezeit (ca. 5 min) entsprechend der eingestellten Aufmachzeit 1 weiter geöffnet. Beim Schliessen fährt das Fenster in die Ausgangsposition zurück.

## Besonderheit des Hub-Schiebefensters im Handbetrieb:

Das Fenster kann durch kurzes Antippen der Taste (+) in die Position Schlitzlüftung gefahren werden, auch wenn eine Schutzbedingung aktiv ist.

**Achtung!** Bei mehrmaligem Betätigen der Taste (+) wird das Fenster weiter geöffnet!

Wurde das Fenster weiter geöffnet und befindet sich im Handbetrieb, wird das Fenster bei Eintritt von Schutzbedingungen (z.B. Regen) geschlossen, indem das ZU-Relais für die Gesamtlaufzeit plus 10 s aktiviert wird.

Nach Ablauf dieser Zeit wird das Fenster in die Position Schlitzlüftung gefahren und verbleibt in diesem Zustand, bis eine neue Aktion mit Hand- oder Automatikbetrieb ausgeführt wird.

War das Fenster bei Eintritt der Schutzbedingung geschlossen, erfolgt keine Aktion.

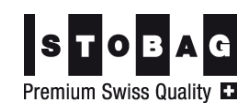

# 5 Störungsbehebung

| Fehler                                                                | Ursache / Behebung                                                                                                    |
|-----------------------------------------------------------------------|----------------------------------------------------------------------------------------------------|
|                                                                       | Anlage ist stromlos → Funktion der Sicherung ü-<br>berprüfen                                                                                                  |
| Keine Anzeige im<br>Display                                           | Wickmann-Sicherung am Netzteil auf Funktion und korrekten Sitz prüfen u. ggf. austauschen (Fach-handel)                                                       |
|                                                                       | Steckverbindung Leistungsteil zum Bedienteil auf korrekten Sitz überprüfen                                                                                    |
| Sensorwerte werden                                                    | Anschlüsse an den Sensoren überprüfen                                                                                                    |
| nicht richtig ange-<br>zeigt (falsche Werte)                          | Steckverbindungen an der Wetterstation und am<br>Leistungsteil überprüfen                                                                                     |
| Fenster schliesst bei                                                 | Sollwert für Regenschutzfunktion evtl. zu hoch ein-<br>gestellt                                                                                               |
| negen nicht                                                           | Steckverbindungen an der Wetterstation überprüfen                                                                                                    |
| Innentemperatur ITE                                                   | Innentemperatursensor ist defekt $\rightarrow$ Service kon-<br>taktieren                                                                                      |
| zeigt 0°C an                                                          | Es liegt ein Kurzschluss vor $\rightarrow$ Service kontaktieren                                                                                               |
| Aussentemperatur                                                      | Die Wetterstation hat keinen Kontakt. Überprüfen<br>Sie die Steckverbindungen an der Wetterstation                                                            |
| ATE wird falsch an-<br>gezeigt                                        | Prüfen Sie die korrekte Position der Wetterstation.                                                                                                    |
| 33-                                                                   | Die Wetterstation ist defekt $\rightarrow$ Service kontaktieren                                                                                               |
| Markise oder Fenster                                                  | Eine der Sicherheitsfunktionen ist aktiv (siehe Ab-<br>schnitt 3.2) und der Handbetrieb bleibt gesperrt.                                                      |
| Handbetrieb                                                           | Überprüfen Sie die Anschlüsse (Verdrahtungen) zu<br>den Geräten.                                                                                              |
| Automatikbetrieb<br>funktioniert nicht                                | Einstellungen für Uhrzeit und Zeitschaltautomatik<br>sowie Automatik-Funktionszeit überprüfen (evtl. neu<br>einstellen)                                       |
| (Handbetrieb funkti-                                                  | Motorlaufzeiten überprüfen und ggf. neu einstellen                                                                                                    |
| oniert)                                                               | Sollwerte überprüfen, ggf. auf Standardeinstellun-<br>gen zurücksetzen                                                                                        |
|                                                                       | Relais ist verklebt → schalten Sie die Sicherung aus<br>und kontaktieren Sie den Service!                                                                     |
|                                                                       | Hinweise für den Installateur:<br>Messen Sie ohmisch!                                                                                                    |
|                                                                       | Zwischen L1 und dem jeweiligen Relais-Anschluss darf keine elektrische Verbindung bestehen.                                                                   |
| Markise oder Jalou-<br>sie brummen oder<br>funktionieren gar<br>nicht | Besteht Zwischen L1 und dem jeweiligen Relais-<br>Anschluss eine elektr. Verbindung: Klemmen Sie<br>nacheinander immer ein Kabel ab und messen Sie<br>erneut. |
|                                                                       | Besteht die elektrische Verbindung danach immer noch, ist das Relais verklebt und das Netzteil muss gewechselt werden.                                        |
|                                                                       | Besteht nach dem Abklemmen der Kabel keine e-<br>lektrische Verbindung mehr, liegt ein Defekt an der<br>Zuleitung oder am Motor des Gerätes vor.              |
| Einstellwerte lassen                                                  | Halten Sie die Tasten (+) und (-) länger gedrückt                                                                                                    |

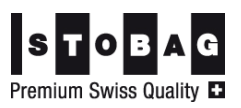

| Fehler                                                                                                    | Ursache / Behebung                                                                                                    |
|----------------------------------------------------------------------------------------------------|----------------------------------------------------------------------------------------------------|
| sich nicht verändern                                                                                              | Kalibrieren Sie den Bildschirm neu.                                                                                       |
| Anzeigen im Display<br>verändern sich nicht<br>mehr bzw. das aktu-<br>elle Tagesbild wird<br>nicht mehr angezeigt | Entfernen Sie für ca. 45 s die Sicherung und setzen<br>Sie diese wieder ein.<br>Überprüfen Sie die Gerätefunktion erneut. |
| Bildschirm reagiert<br>nicht mehr auf Be-<br>rührung                                                              | Entfernen Sie für ca. 45 s die Sicherung und setzen<br>Sie diese wieder ein.<br>Überprüfen Sie die Gerätefunktion erneut. |

# 6 Wartung / Entsorgung

# 6.1 Wartung

Sollte die Batterie für die integrierte Uhr leer sein, kontaktieren Sie bitte die Hersteller-Service-Hotline. Ansonsten ist das Gerät wartungsfrei.

# 6.2 Entsorgung

Die Entsorgung des Gerätes muss entsprechend den gültigen gesetzlichen Vorgaben erfolgen. Gegebenenfalls ist das Gerät der Wiederverwertung zuzuführen.

Verwendete, potenziell gefährliche Materialien und Stoffe:

| Material/Stoff         | Gefahrenpotential/ Entsorgungshinweis                    |
|------------------------|----------------------------------------------------------|
| Elektronikkomponenten  | Giftige Dämpfe und Rückstände bei Brand                  |
|                        | Entsorgung als Elektroabfall                             |
| Kunststoffe            | Bildung giftiger Dämpfe und aggressiver Säuren bei Brand |
| Korrosionsschutzmittel | Umweltgefährdend                                         |

Die Demontage darf nur durch ausgebildetes Personal erfolgen, dieses Personal muss speziell im Bereich umweltfreundliche Demontage und Entsorgung unterwiesen sein.

# 6.3 Pflege

Die Wetterstation sollte regelmässig auf Verschmutzungen überprüft und bei Bedarf gereinigt werden. Bei starker Verschmutzung kann das Windrad funktionsuntüchtig werden und die übrigen Sensoren melden evtl. falsche oder gar keine Werte.

Reinigungsmittel: fusselfreies Baumwolltuch, in Wasser getränkt

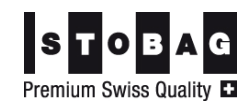

# 7 Anhang

# 7.1 Beaufort-Tabelle

| Stärke nach<br>Beaufort | Windgeschwindigkeit<br>in km/h | Bezeichnung         |
|-------------------------|--------------------------------|---------------------|
| 0                       | 0 – 1                          | windstill           |
| 1                       | 1 – 5                          | fast windstill      |
| 2                       | 6 – 12                         | sehr schwacher Wind |
| 3                       | 12 – 19                        | schwacher Wind      |
| 4                       | 20 – 28                        | mässiger Wind       |
| 5                       | 29 – 38                        | frischer Wind       |
| 6                       | 39 – 49                        | sehr frischer Wind  |
| 7                       | 50 – 61                        | starker Wind        |
| 8                       | 62 – 74                        | sehr starker Wind   |
| 9                       | 75 – 88                        | Sturm               |
| 10                      | 89 – 102                       | schwerer Sturm      |
| 11                      | 103 – 117                      | Orkanartiger Sturm  |
| 12                      | > 117                          | Orkan               |

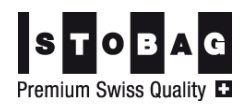

# 8 Index

| Anschlussbeispiele          | 12      |
|-----------------------------|---------|
| Beaufort-Tabelle            | 33      |
| Datum                       | 21      |
| Displayfunktionen           | 20      |
| Geräteeigenschaften         | 17      |
| Geräteeinstellungen anpasse | n<br>24 |
| Gerätefunktionen            | 28      |
| Gerätekonfiguration         | 16      |
| Handbetrieb alle Geräte     | 24      |
| Handbetrieb einschalten     | 24      |
| Handbetrieb Einzelgerät     | 25      |
| Heizung anschliessen        | 12      |
| Inbetriebnahme              | 16      |
| Jalousiemotor anschliessen  | 12      |
| Kabelzugsliste              | 7       |
| Licht anschliessen          | 12      |
| Licht mit Dimmer            | 29      |
| Montagereihenfolge          | 8       |
| Regensensor testen          | 18      |
| SD-Karte                    | 23      |
| Sensorwerte einstellen      | 25      |
|                             |         |

|                                                                                                    | 21                                                            |
|----------------------------------------------------------------------------------------------------|---------------------------------------------------------------|
| Sicherheitsfunktionen,<br>Toleranzzeiten                                                                                                    | 29                                                            |
| Systemeinstellungen                                                                                                    | 21                                                            |
| Systemeinstellungen,<br>Temperatur angleichen                                                                                                    | 22                                                            |
| Systeminformationen abrufer                                                                                                    | ו<br>22                                                       |
| System-Update                                                                                                    | 23                                                            |
| Temperatur angleichen                                                                                                    | 22                                                            |
| Temperaturschwellen einstel                                                                                                    | len<br>25                                                     |
| l Ihrzeit                                                                                                    | ~                                                             |
| 01112011                                                                                                    | 21                                                            |
| Update                                                                                                    | 21<br>23                                                      |
| Update<br>Ventilator anschliessen                                                                                                    | 21<br>23<br>12                                                |
| Update<br>Ventilator anschliessen<br>Voreinstellungen                                                                                                    | 21<br>23<br>12<br>26                                          |
| Update<br>Ventilator anschliessen<br>Voreinstellungen<br>Wetterstation anschliessen                                                                                                    | 21<br>23<br>12<br>26<br>15                                    |
| Update<br>Ventilator anschliessen<br>Voreinstellungen<br>Wetterstation anschliessen<br>Wetterstation montieren                                                                                              | 21<br>23<br>12<br>26<br>15<br>13                              |
| Update<br>Ventilator anschliessen<br>Voreinstellungen<br>Wetterstation anschliessen<br>Wetterstation montieren<br>Windsensor testen                                                                         | 21<br>23<br>12<br>26<br>15<br>13<br>18                        |
| Update<br>Ventilator anschliessen<br>Voreinstellungen<br>Wetterstation anschliessen<br>Wetterstation montieren<br>Windsensor testen<br>Windstärke                                                           | 21<br>23<br>12<br>26<br>15<br>13<br>18<br>33                  |
| Update<br>Ventilator anschliessen<br>Voreinstellungen<br>Wetterstation anschliessen<br>Wetterstation montieren<br>Windsensor testen<br>Windstärke<br>Zeiträume einstellen                                   | 21<br>23<br>12<br>26<br>15<br>13<br>18<br>33<br>30            |
| Update<br>Ventilator anschliessen<br>Voreinstellungen<br>Wetterstation anschliessen<br>Wetterstation montieren<br>Windsensor testen<br>Windstärke<br>Zeiträume einstellen<br>Zeitschaltautomatik einsteller | 21<br>23<br>12<br>26<br>15<br>13<br>13<br>33<br>30<br>1<br>29 |

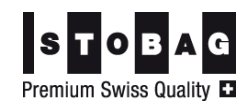

#### STOBAG AG

STOBAG International Pilatusring 1 CH-5630 Muri Phone +41 (0)56 675 48 00 Fax +41 (0)56 675 48 01 export@stobag.com www.stobag.com

#### **STOBAG AG**

STOBAG Schweiz Pilatusring 1 CH-5630 Muri Tel. +41 (0)56 675 42 00 Fax +41 (0)56 675 42 01 info@stobag.ch

#### **STOBAG SA**

www.stobag.ch

STOBAG Suisse en Budron H/18 CH-1052 Le Mont-sur-Lausanne

Tél. +41 (0)21 651 42 90 Fax +41 (0)21 651 42 99 suisse-romande@stobag.ch www.stobag.ch

#### STOBAG Österreich GmbH

Radlberger Hauptstrasse 100 A-3105 St. Pölten-Unterradlberg

Tel. +43 (0)2742 362 080 Fax +43 (0)2742 362 074 info@stobag.at www.stobag.at

#### STOBAG Italia S.r.l.

Via Marconi n. 2/B I-37010 Affi (VR) Tel. +39 045 620 00 66 Fax +39 045 620 00 82 info@stobag.it www.stobag.it

#### STOBAG Iberia S.L.

Isla Tabarca 31 San Pedro del Pinatar ES-30740 Murcia Tel. +34 968 18 52 11 Fax +34 968 17 81 24 info@stobag.es www.stobag.es

#### STOBAG do Brasil Ltda.

Rua Rafael Puchetti, 1.110 BR-83020-330 Sào José dos Pinhais - PR

Tel. +55 41 2105 9000 Fax +55 41 2105 9001 stobag@stobag.com.br www.stobag.com.br

#### **STOBAG North America Corporation**

7401 Pacific Circle Mississauga, Ontario L5T 2A4, Canada Phone +1 905 755 9448 Fax +1 770 818 5524 northamerica@stobag.com www.stobag.com

Your local STOBAG Business Partner: www.stobag.com

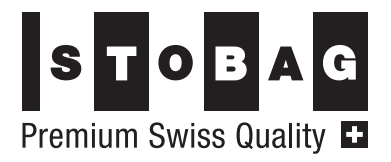